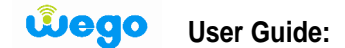

Thank you for choosing Wego, we hope it exceeds your satisfaction. In this guide we will help you to:

- A- How to set the user name and password for BM652.
- B- Change the password (if needed).

## A-How to set the user name and password for BM652

1-Gonnect BM652 to your PC through LAN cable

| 2-Go to the WEB page and enter | http://192.168.1.1 |
|--------------------------------|--------------------|
|--------------------------------|--------------------|

| 🥭 Login - Windows Internet Explore | a de la companya de la companya de la companya de la companya de la companya de la companya de la companya de l      |
|------------------------------------|----------------------------------------------------------------------------------------------------|
| 🕒 🔍 🗢 🙋 http://192.168.1.1         |                                                                                                    |
| File Edit View Favorites To        | ols Help                                                                                                    |
| 🚖 Favorites 🛛 👍 ③ Huawei and       | d Intel Develop 🔊 What is VoIP 💔 Call Centers VoIP Guide b 🔊 Billing and provisioning V 🔊 The TCP-IP Guide - IPSec 🔮 |
| 🌈 Login                            |                                                                                                    |
| HUAWEI                             | EchoLife BM652 WIMAX CPE                                                                                             |

| Password Please enter your username and password. |
|---------------------------------------------------|
| Please enter your username and password.          |
| Login Cancel                                      |

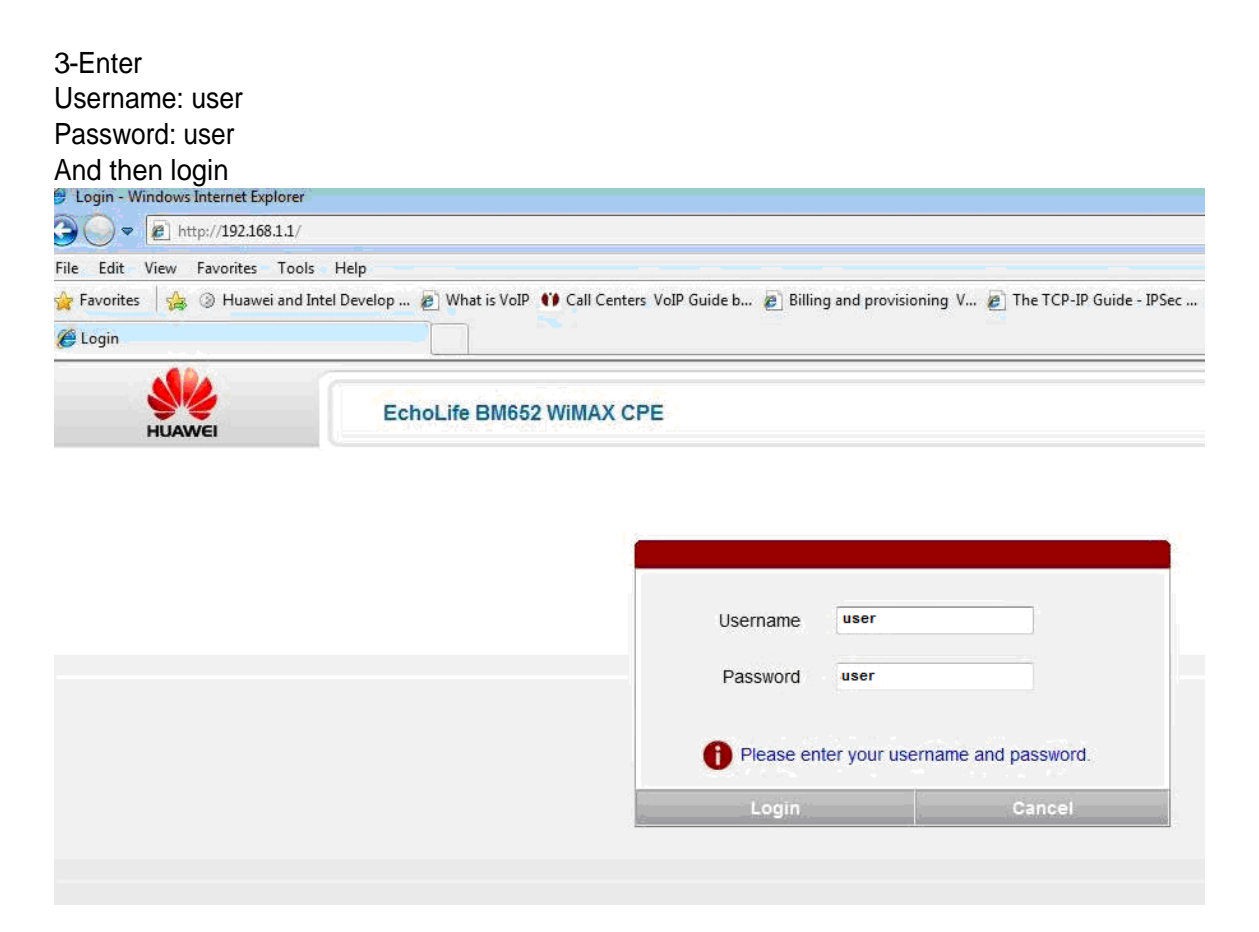

4-After login you will get this picture

| 🥖 content - Windows Int | ernet Explorer                                          |                                                                                                    | - ¢ ×       |
|-------------------------|---------------------------------------------------------|----------------------------------------------------------------------------------------------------|-------------|
| 🕒 🗢 🖉 http://1          | 92.168.1.1/html/content.asp                             | 👻 🗟 😽 🗙 🚮 Google                                                                                                    | ۰ م         |
| File Edit View Favo     | rites Tools Help                                        |                                                                                                    |             |
| 👷 Favorites 🛛 🙀 🕥 H     | Huawei and Intel Develop 🗃 What is VoIP  💔 Call Centers | VoIP Guide b 👩 Billing and provisioning V 👩 The TCP-IP Guide - IPSec 将 what does VPN Tunneling 📂 Wimax CPE and USB dong | »           |
| 🏉 content               |                                                         | 🏠 🔻 🔂 👻 🖃 🖶 Vage v Safety v                                                                                             | Tools 🕶 🔞 💌 |
| HUAWEI                  | EchoLife BM652 WiMAX CPE                                | Logout                                                                                                    |             |
|                         | Status > Device > Device Info                           |                                                                                                    |             |
| -                       | Device Info                                             |                                                                                                    |             |
| Status                  |                                                         |                                                                                                    |             |
| Device                  | Device                                                  |                                                                                                    |             |
| WAN                     | Product Class                                           | BM652                                                                                                    |             |
| LAN                     | Device ID                                               | 002568-21500808038W99000020                                                                                             |             |
| VolP                    | Hardware Version                                        | 263169                                                                                                    |             |
| WIMAX                   | Software Version                                        | V100R001ENGC01D0103P50                                                                                                  |             |
| Bacic                   | WAN MAC Address                                         | 00:25:68:AE:E1:5B                                                                                                    |             |
| Dasic                   | LAN MAC Address                                         | 00:25:68:AE:E1:5C                                                                                                    |             |
|                         | Package Date                                            | 2009-08-04                                                                                                    |             |
| ⊞ Maintain              |                                                         |                                                                                                    |             |
| ⊞ WiMAX                 |                                                         |                                                                                                    |             |
|                         |                                                         |                                                                                                    |             |
|                         |                                                         |                                                                                                    |             |
|                         |                                                         |                                                                                                    |             |
|                         |                                                         |                                                                                                    |             |
| Done                    |                                                         | 😜 Internet   Protected Mode: On 🛛 🖓 🦄                                                                                   | • 🔍 100% 🔻  |
| (2) S = 2               | » 🕟 Inbox - Microsoft O 💋 content - Windows I           | 📙 printsc usb EN 🔍 🤕 🖏                                                                                                  | a 02:03 e   |

5- Go to the WiMAX and then go to the security.

As shown in the figure below; xxxxxxxx is the MAC ID which is available at NAI field or on the backside of your CPE. (It is 12 digits) User ID: <u>xxxxxxxxxx@7netlayers.com</u> so you can copy paste it from the NAI. User ID: <u>xxxxxxxxxx@7netlayers.com</u> Password: xxxxxxxxxxx And then apply

| 🎒 🔘 🗢 🙋 http://2      | 92.168.1.1/html/content.asp                                                     |                                                                                                    |            | -                                              |
|-----------------------|---------------------------------------------------------------------------------|----------------------------------------------------------------------------------------------------|------------|------------------------------------------------|
| File Edit View Favo   | rites Tools Help                                                                |                                                                                                    |            |                                                |
| ╆ Favorites 🛛 👍 🎯 I   | -luawei and Intel Develop 🔊 What is VoIP  💔 Call Centers VoIP Guide b 🔊 Billing | g and provisioning V.                                                                                                    | 🙋 The TCP- | -IP Guide - IPSec 👌 what doe                   |
| 🏉 content             |                                                                                 |                                                                                                    |            | Care -                                         |
| HUAWEI                | EchoLife BM652 WiMAX CPE                                                        |                                                                                                    |            |                                                |
|                       | WiMAX > Security > Security                                                     |                                                                                                    |            |                                                |
|                       | Security Certificate                                                            |                                                                                                    |            |                                                |
| + Status              |                                                                                 |                                                                                                    |            |                                                |
|                       | Security                                                                        |                                                                                                    |            |                                                |
| ± Basic               | Profile Security Setting                                                        |                                                                                                    |            |                                                |
| . A durant            | PKM                                                                             | PKMv2_EAP                                                                                                    | *          |                                                |
| ±] Advanced           | Authentication                                                                  | TTLS                                                                                                    | -          |                                                |
| Maintain              | Inner EAP                                                                       | MSCHAPv2                                                                                                    | *          |                                                |
|                       | NAI                                                                             | (****                                                                                                    |            |                                                |
| WiMAX                 | User ID                                                                         | $\mathbf{k}$                                                                                                    |            | <ul> <li>— xxxxxxxxxx@7netlayers.co</li> </ul> |
|                       | User Password                                                                   | 1                                                                                                    | -          | XXXXXXXXXXX                                    |
| and the second second |                                                                                 | A free state of the state of th |            |                                                |

This is the MAC ID

Now close the web page.

## B- How to change the password

1- Go to the portal by entering <u>http://portal.mywego:7080</u> in the web page

| 🧭 WiMAX Login - Windows Internet Explorer  |                                                                                                    |
|--------------------------------------------|----------------------------------------------------------------------------------------------------|
| 🕞 🔵 🗢 🙋 http://192.168.8.105:7080/init.do  | ▼ 🗟 4 ×                                                                                                    |
| File Edit View Favorites Tools Help        |                                                                                                    |
| 🚖 Favorites 🛛 👍 ③ Huawei and Intel Develop | 🔊 What is VoIP 💔 Call Centers VoIP Guide b 🔊 Billing and provisioning V 🔊 The TCP-IP Guide - IPSec 🔧 what does VPN Tunneli |
| 🏈 WiMAX Login                              | <u>a</u> - ⊠                                                                                                    |
|                                            | မိego Account Manager                                                                                                    |
|                                            | Home                                                                                                    |
|                                            | 1 Login                                                                                                    |
|                                            | liser Name [                                                                                                    |
|                                            | Password                                                                                                    |
|                                            | Verification                                                                                                    |
|                                            | Code kn9k                                                                                                    |
|                                            | Skin skin1 -                                                                                                    |
|                                            | Login Reset                                                                                                    |
|                                            |                                                                                                    |
|                                            |                                                                                                    |
|                                            |                                                                                                    |
|                                            |                                                                                                    |
|                                            |                                                                                                    |

2- Enter your Username, Password, and Verification Code and then login

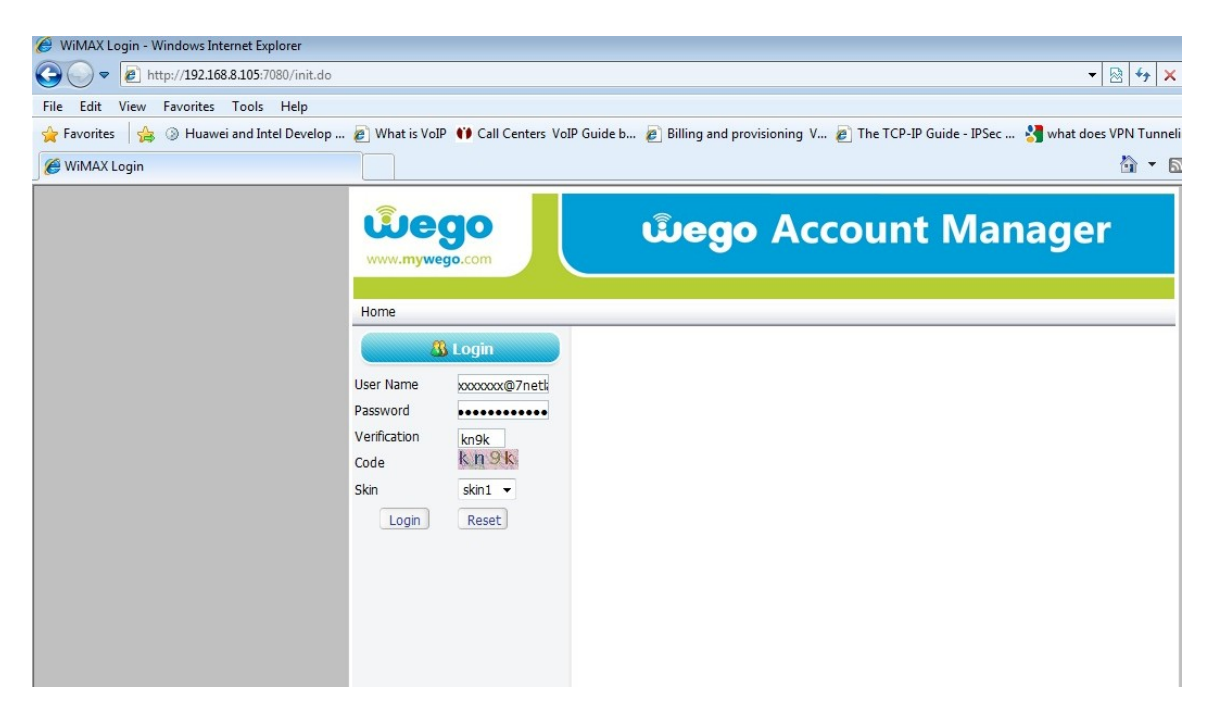

| 🖉 WIMAX Portal - Windows Internet Explorer                                                                                                    |                                                                                           |  |  |  |  |
|----------------------------------------------------------------------------------------------------|-------------------------------------------------------------------------------------------|--|--|--|--|
| 🚱 🕞 🔻 🔊 http://192.168.8.105:7080/switchwimax.do;jsessionid=4D98853DE53911C8AE539924E6073180.worker1 🔹 😒 🍫 🗙                                                                                                    |                                                                                           |  |  |  |  |
| File Edit View Favorites Tools Help                                                                                                    |                                                                                           |  |  |  |  |
| 🚖 Favorites 🛛 🚖 ③ Huawei and Intel Develop 🙋 What is VoIP 💔 Call Centers VoIF                                                                                                    | ? Guide b 🔊 Billing and provisioning V 🔊 The TCP-IP Guide - IPSec 🔧 what does VPN Tunneli |  |  |  |  |
| C WiMAX Portal                                                                                                    | 🖞 🔸 🖾                                                                                     |  |  |  |  |
| Exercise Control of Control of Co | ພືອgo Account Manager                                                                     |  |  |  |  |
| <b>B</b> Self Management                                                                                                    | Change Password                                                                           |  |  |  |  |
| XXXXXXXXQZTnetlayers.com,<br>welcome                                                                                                    | Old Password                                                                              |  |  |  |  |
| User Info                                                                                                    | Confirm New Password                                                                      |  |  |  |  |
| Change Password                                                                                                    | Submit Reset                                                                              |  |  |  |  |
| Recharge Account                                                                                                    |                                                                                           |  |  |  |  |
| Service Detail Records                                                                                                    |                                                                                           |  |  |  |  |

4- After submitting your new password you will get this picture and then logout

| 🥖 WiMAX Portal - Windows Internet Explorer |                                        |                                                                                       |
|--------------------------------------------|----------------------------------------|---------------------------------------------------------------------------------------|
|                                            | max.do;jsessionid=BBD97A64297592A742CF | -20663F94DB6E.worker1 🗸 🗟 😽 🗙                                                         |
| File Edit View Favorites Tools Help        |                                        |                                                                                       |
| 🚖 Favorites 🛛 🚔 🛞 Huawei and Intel Develop | 🔊 What is VoIP 📫 Call Centers VoIP G   | uide b 🔊 Billing and provisioning V 🔊 The TCP-IP Guide - IPSec 🔧 what does VPN Tunnel |
| 🧭 WiMAX Portal                             |                                        | Å <b>▼</b> 6                                                                          |
|                                            | www.mywego.com                         | യ്ല്യo Account Manager                                                                |
|                                            | R Colf Management                      |                                                                                       |
|                                            | xxxxxxxxx@7netlayers.com,<br>welcome   | Success                                                                               |
|                                            | User Info                              | Succeeded to change paceword                                                          |
|                                            | Change Password                        | Succeeded to change password.                                                         |
|                                            | Recharge Account                       |                                                                                       |
|                                            | Service Detail Records                 |                                                                                       |
|                                            | Logout                                 |                                                                                       |

NOTE: please don't try to change other options, since it might affect your CPE functionality.

You can download this guide anytime from <u>www.mywego.com</u>

Thank you for choosing Wego.

This document was created with Win2PDF available at <a href="http://www.daneprairie.com">http://www.daneprairie.com</a>. The unregistered version of Win2PDF is for evaluation or non-commercial use only.